## VIEWSIMILARITY SCORS

To viewStudent Assignment Submissions and the Turnitin Similarity Score:

Note: If the report is not ready you will see In Progress the Turnitin Similarity column for that assignment.

LEGEND

Blue: No matching text Green:One word to 24% matching text Yellow: 25-49% matching text Orange: 50-74% matching text Red: 75-100%matching text

Click the black drop-own arrow to the right of the Assignment Submission

The icons indicate the percentage of the similarity score and the corresponding color on a blue (0%) to red scal(100%).

## VIEW REPORTS

To view the student submission and  $\langle \bullet \langle \check{Z} f \rangle$  "  $\langle - \rangle$  report:

- Y df you want to open the Turnitin  $\langle \bullet \langle \check{Z} f \rangle$  port check on the Turnitin Similarity score.
- Z äf you want to open the onQ Evaluate Submission window click Evaluate.

3. If you selected to open then Q Evaluate Submissionwindow you can accesse Turnitin